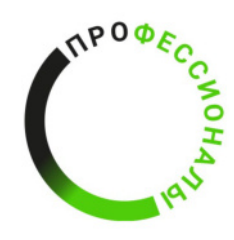

**УТВЕРЖДЕНО** 

Менеджер компетенции

«Интеллектуальные системы агропроизводства»

|   |   | ФИО      |
|---|---|----------|
| « | » | 2025 год |

2025 год

Разработано экспертным сообществом компетенции

«Интеллектуальные системы агропроизводства»

# ТЕХНИЧЕСКОЕ ЗАДАНИЕ ПО КОМПЕТЕНЦИИ «ИНТЕЛЛЕКТУАЛЬНЫЕ СИСТЕМЫ АГРОПРОИЗВОДСТВА»

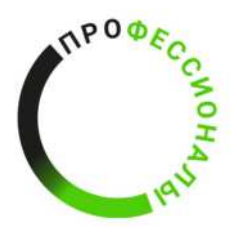

# Техническое задание к выполнению модуля А Анализ условий агропроизводства в цифровой среде Время выполнения модуля: 3 часа

Целью задания является анализ природно-климатических условий обследуемой территории для определения возможности ведения сельскохозяйственной деятельности.

Спутниковый снимок обследуемой территории представлен в приложении А.

На рабочем столе ПК или ноутбука конкурсантом создается папка с названием «Модуль\_А № рабочего места конкурсанта»

## Задача №1:

Анализ почвенного покрова обследуемой территории

В результате анализа почвенного покрова обследуемой территории необходимо определить тип почвы, представить краткую характеристику типа почвы (ареал распространения на территории Российской Федерации, области использования, виды культур, произрастающих на данном типе почвы, механические свойства почвы и описание почвенных горизонтов), указать степень механической обработки рассматриваемых пробных площадей, сформировать описание агрохимических показателей, привести номера пробных площадей, наиболее подходящих для выращивания сельскохозяйственных культур.

Исходными данным для выполнения задачи №1 является приложение Б Сводка почвенных условий обследуемой территории.

Результаты анализа почвенного покрова необходимо занести в таблицу по форме №1.

| Тип почвы на      |  |
|-------------------|--|
| исспелуемой       |  |
| торритории        |  |
| территории        |  |
| Краткая           |  |
| характеристика    |  |
| исследуемого типа |  |
| почвы             |  |
|                   |  |

Форма таблицы №1 – Результаты анализа почвенного покрова

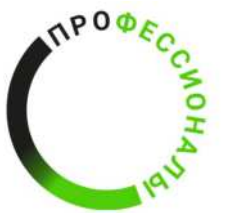

|                    | Степень<br>механической<br>обработки<br>почвы | Описание<br>агрохимических<br>показателей | Степень пригодности<br>пробных площадей<br>для ведения с/х<br>деятельности |
|--------------------|-----------------------------------------------|-------------------------------------------|----------------------------------------------------------------------------|
|                    |                                               |                                           | (пригодна/непригодна)                                                      |
| Пробная площадь №1 |                                               |                                           |                                                                            |
| Пробная площадь №2 |                                               |                                           |                                                                            |
|                    |                                               |                                           |                                                                            |

Результаты анализа почвенного покрова в виде таблицы по форме №1 сохранить в отдельном документе в формате .DOCX/.DOC в ранее созданной папке на рабочем столе.

Название документа в формате .DOCX/.DOC - «Результаты анализа почвенного корова».

#### Задача №2

Анализ природно-растительных условий обследуемой территории

Исходными данными для выполнения задачи <u>№</u>2 является карта-схема растительного покрова исследуемой территории. Пример карты-схемы растительного покрова исследуемой территории представлен на рисунке 1.

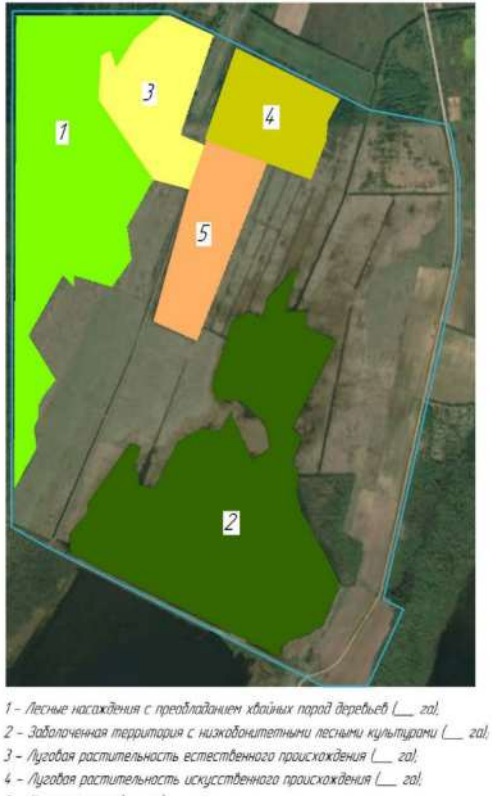

5 - Залежные поля (\_\_\_\_\_ га).

Рисунок 1 – Пример карты-схемы растительного покрова

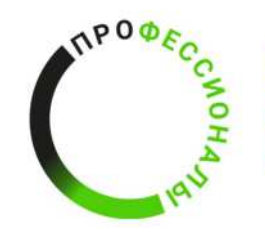

В результате анализа природно-растительных условий исследуемой территории необходимо заполнить таблицу по форме №2.

Форма таблицы №2 – Результаты анализа природно-растительных условий обследуемой территории

| № исследуемого | Площадь      | Породный      | Вариант/Варианты      |
|----------------|--------------|---------------|-----------------------|
| участка (в     | исследуемого | состав        | сельскохозяйственного |
| соответствии с | участка, га  | растительного | использования         |
| картой-схемой) |              | покрова       | исследуемого участка  |
|                |              | исследуемого  |                       |
|                |              | участка       |                       |
| <u>№</u> 1     |              |               |                       |
| №2             |              |               |                       |
| N <u>o</u> 3   |              |               |                       |
|                |              |               |                       |

Результаты анализа почвенного покрова в виде таблицы по форме №2 сохранить в отдельном документе в формате .DOCX/.DOC в ранее созданной папке на рабочем столе.

Название документа в формате .DOCX/.DOC – «Результаты анализа природнорастительных условий обследуемой территории».

# Задача №3

Анализ климатических условий обследуемой территории

Исходными данными для выполнения задачи №3 является Приложение В Метеорологическая сводка обследуемой территории.

В результате анализа метеорологических данных за \_\_\_\_\_ лет необходимо произвести расчеты следующих показателей по кварталам:

1. Температура воздуха, °С;

- 2. Средний объем осадков, мм;
- 3. Влажность, %.

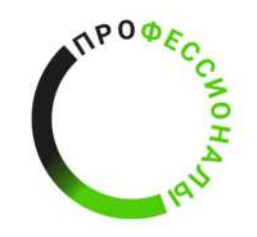

4. Давление, мм рт.ст.

Полученные результаты внести в таблицу по форме №3

| Форма | таблицы | <u>№</u> 3 – | Результаты | расчетов | климатических | показателей по | кварталам |
|-------|---------|--------------|------------|----------|---------------|----------------|-----------|
| F     |         |              | j          | r        |               |                | r         |

|               | 1 квартал | 2 квартал | 3 квартал | ••• |
|---------------|-----------|-----------|-----------|-----|
| Температура   |           |           |           |     |
| воздуха, °С   |           |           |           |     |
| Средний объем |           |           |           |     |
| осадков, мм   |           |           |           |     |
| Влажность, %  |           |           |           |     |
| Давление, мм  |           |           |           |     |
| рт.ст.        |           |           |           |     |

# Задача №4

Разработка тематической карты хозяйственного использования территории в ГИС

Варианты используемого ПО: ГИС Аксиома.

Папка для хранения файлов ГИС имеет название «Модуль А № рабочего места конкурсанта Тематическая карта» создается в исходной папке «Модуль\_А № рабочего места конкурсанта».

Изображение обследуемой территории в формате GeoTIFF импортируется в ГИС и используется в качестве базовой картографической подложки. Проводится зонирование изображения обследуемой территории с определением линейных и участковых элементов территории.

К линейным элементам организации территории относятся:

— Транспортная инфраструктура

К участковым элементам организации территории относятся:

- Пастбища;
- Территории, пригодные для размещения хозяйственной инфраструктуры (фермы, дворы и т.д.);
- Территории, пригодные для пашен;
- Территории непригодные для ведения сельскохозяйственной деятельности;

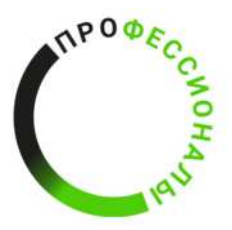

— Луга пригодные для ведения сельскохозяйственной деятельности (за исключением пастбищ);

— Зарастающие поля;

— Лесные насаждения.

Для каждого элемента организации территории создаются отдельные слои для размещения векторных объектов и сохраняются в файлах с расширением .tab в папке на рабочем столе.

Линейные элементы организации территории выделяются линиями (полилиниями), участковые элементы организации территории выделяются полигонами.

Установленная толщина (в пикселях) линий, полилиний и границ полигонов должна обеспечивать чтение и достоверное определение элементов на формируемой тематической карте в соответствующем масштабе.

Масштаб формируемой тематической карты – 1:\_\_\_\_\_.

Цветовое оформление полилиний и полигонов, характеризующих линейные и участковые элементы организации территории, принимается в соответствии с параметрами, указанными в таблице 4.

| N⁰ | Элементы организации территории      | Параметры цветового оформления |
|----|--------------------------------------|--------------------------------|
|    | Линейны                              | e                              |
| 1  | Транспортная инфраструктура          | Тон:                           |
|    |                                      | Насыщенность:                  |
|    |                                      | Яркость:                       |
|    |                                      | Красный:                       |
|    |                                      | Зеленый:                       |
|    |                                      | Синий:                         |
|    | Участков                             | ые                             |
| 1  | Пастбища                             | Тон:                           |
|    |                                      | Насыщенность:                  |
|    |                                      | Яркость:                       |
|    |                                      | Красный:                       |
|    |                                      | Зеленый:                       |
|    |                                      | Синий:                         |
| 2  | Территории, пригодные для размещения | Тон:                           |
|    | хозяйственной инфраструктуры (фермы, | Насыщенность:                  |
|    | дворы и т.д.)                        | Яркость:                       |
|    |                                      | Красный:                       |

Таблица 4 – Параметры цветового оформления векторных объектов (полилиний, полигонов) на тематической карте

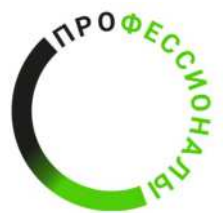

|   |                                       | Зеленый:      |
|---|---------------------------------------|---------------|
|   |                                       | Синий:        |
| 3 | Территории, пригодные для пашен       | Тон:          |
|   |                                       | Насыщенность: |
|   |                                       | Яркость:      |
|   |                                       | Красный:      |
|   |                                       | Зеленый:      |
|   |                                       | Синий:        |
| 4 | Территории непригодные для ведения    | Тон:          |
|   | сельскохозяйственной деятельности     | Насыщенность: |
|   |                                       | Яркость:      |
|   |                                       | Красный:      |
|   |                                       | Зеленый:      |
|   |                                       | Синий:        |
| 5 | Луга пригодные для ведения            | Тон:          |
|   | сельскохозяйственной деятельности (за | Насыщенность: |
|   | исключением пастбищ)                  | Яркость:      |
|   |                                       | Красный:      |
|   |                                       | Зеленый:      |
|   |                                       | Синий:        |
| 6 | Зарастающие поля                      | Тон:          |
|   |                                       | Насыщенность: |
|   |                                       | Яркость:      |
|   |                                       | Красный:      |
|   |                                       | Зеленый:      |
|   |                                       | Синий:        |
| 7 | Лесные насаждения                     | Тон:          |
|   |                                       | Насыщенность: |
|   |                                       | Яркость:      |
|   |                                       | Красный:      |
|   |                                       | Зеленый:      |
|   |                                       | Синий:        |

Формируется отчет по тематической карте в ГИС. На листе отчета, формат которого соответствует масштабу тематической карты, размещается созданная тематическая карта, масштаб, масштабная линейка, рамка, название, условные обозначения. Созданная тематическая карта экспортируется в формате .jpeg со значением dpi 600 в папку на рабочем столе. Название файла «Тематическая карта Команда №\_\_\_\_».

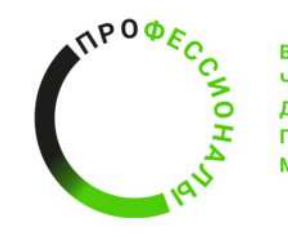

Приложение А

# Спутниковый снимок обследуемой территории

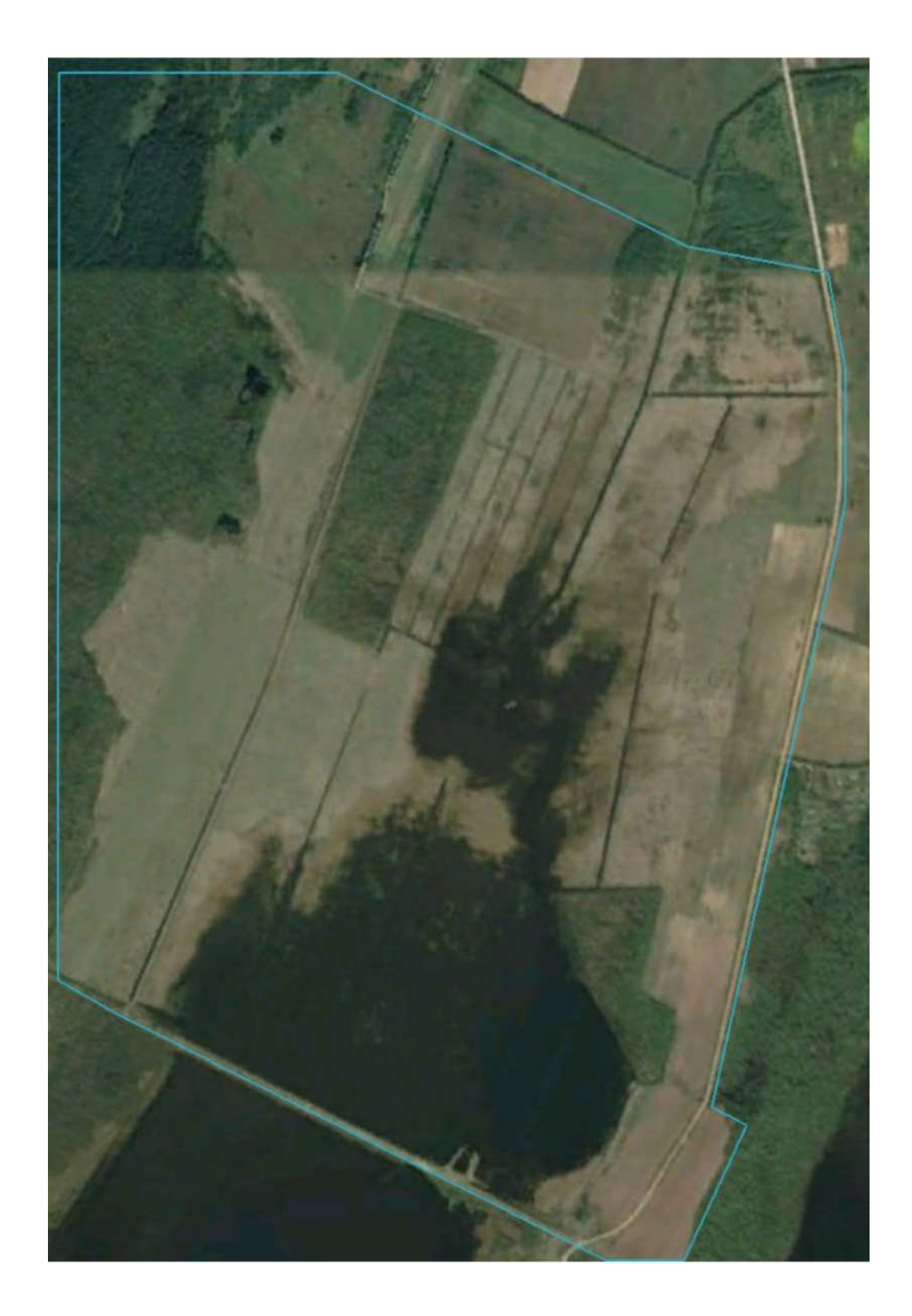

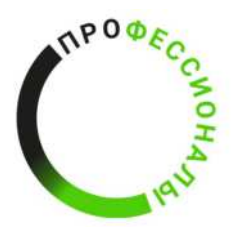

#### Приложение Б

#### Сводка почвенных условий обследуемой территории

Глинисто-дифференцированные почвы, в профиле которых под подстилкой последовательно сменяются светло-серый гумусово-аккумулятивный, белёсый элювиальный и буроокрашенный текстурный горизонты.

В России данные почвы занимают 6,5 % территории. Они широко распространены на равнинной территории страны, образуя основной фон почвенного покрова южнотаёжной зоны, а также присутствуют в южных горных системах Восточной Сибири и на Урале. Развиваются под южнотаёжными хвойными и хвойно-широколиственными лесами в европейской части страны, кедрово-елово-пихтовыми в Западной Сибири и под лиственнично-сосновыми лесами в Средней Сибири преимущественно на суглинистых породах различного генезиса в условиях промывного водного режима.

Основными почвообразовательными процессами, формирующими профиль, являются кислотный гидролиз преимущественно глинистых минералов, лессиваж – вертикальная миграция тонкодисперсных суспензий без разрушения минералов, и слабо выраженный элювиально-глеевый процесс, приводящий к мобилизации железа и марганца, их миграции и образованию конкреций. Более благоприятные климатические условия по сравнению с типичными подзолистыми почвами и присутствие в лесах лиственных пород и травянистой растительности способствуют развитию гумусово-аккумулятивного (дернового) процесса, в результате которого под подстилкой формируется гумусовый горизонт.

Строение почвенного профиля в естественных условиях следующее:

• А — подстилка и гумусовый горизонт:

о A<sub>0</sub> — лесная подстилка или дернина (Ад), мощность 3—5 см.

 А<sub>1</sub> — гумусово-элювиальный горизонт серого или светло-серого цвета, непрочной комковатой структуры, мощность обычно не превышает 15—20 см.

A<sub>2</sub> — подзолистый, или элювиальный, горизонт белесоватого цвета,
бесструктурный или непрочной пластинчатой структуры, мощность его колеблется в
пределах от 5 до 15 см.

• В — переходный иллювиальный горизонт бурого или красно-бурого цвета, призматической или ореховатой структуры.

• С (материнская порода) — постепенный переход.

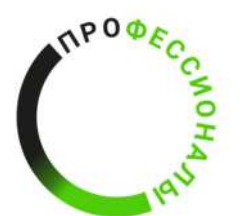

По содержанию гумуса в горизонте Апах различают слабогумусные (1—2 %), среднегумусные (2—4 %) и сильногумусные (>4 %) почвы.

Потенциальное плодородие данных почв в целом низкое, количество гумуса — 1—3 %. Но по сравнению с подзолистыми почвами, верхний слой богаче гумусом, обладает большей влагоёмкостью, нередко более выраженной структурой. При распашке и введении в культуру они более плодородны, чем подзолистые почвы.

Качественный состав неудовлетворительный: в нём преобладают фульвокислоты, мало азота, фосфора, калия и других элементов питания. Почвы характеризуются кислой и сильнокислой реакцией (pHKCl = 4,0—5,5). Емкость поглощения этих почв 15—20 мг•экв/100 г почвы. В составе поглощенных катионов — Ca, Mg, H, Al, но доля H и Al более высокая. В результате этого данные почвы характеризуются слабой насыщенностью основаниями — 50—70 %. Не имеют водопрочной структуры, заплывают.

Окультуривание и повышение плодородия данных почв достигается путем известкования кислых почв, повышенного внесения органических и минеральных удобрений, посева многолетних трав, сидератов, увеличения мощности пахотного горизонта и др.

Хорошо окультуренные почвы полностью теряют характерное для их целинного состояния строение профиля. В его составе обычно обнаруживаются следующие горизонты: Апах + A2B + B + C, мощность пахотного горизонта достигает 30—40 см с содержанием гумуса больше 3 %, для него характерна водопрочная мелкокомковатая или зернисто-комковатая структура. Степень насыщенности основаниями возрастает до 80—90 %, реакция близкая к нейтральной.

| Гори-<br>зонт обј | Глубина<br>взятия                                           | Содержа-<br>ние гумуса<br>(процент | Содерж<br>(м-эка | ание об<br>на 100 | менных ка<br>г сухой п | ітионов<br>очвы) | pH                  | Степень<br>насыщен-                 |
|-------------------|-------------------------------------------------------------|------------------------------------|------------------|-------------------|------------------------|------------------|---------------------|-------------------------------------|
|                   | образца<br>(см)                                             | от веса<br>сухой<br>почвы)         | Ca               | Mg                | H+A1                   | сумма            | водной<br>суспензии | ности осно-<br>ваниями<br>(процент) |
| Aı                | $\begin{vmatrix} 2 - 8 \\ 15 - 23 \\ 25 - 35 \end{vmatrix}$ | 6,62                               | 9,9              | 3,7               | 4,7                    | 18,3             | 5,2                 | 74                                  |
| Aı                |                                                             | 0,51                               | 1,5              | 0,8               | 2,1                    | 4,4              | 5,1                 | 52                                  |
| Aı                |                                                             | 0,37                               | 6,6              | 3,5               | 2,9                    | 13,0             | 5,0                 | 77                                  |
| B <sub>2</sub>    | 60— 70                                                      | 0,32                               | 11,9             | 6,1               | 2,0                    | 20,0             | 5,4                 | 90                                  |
| BC                | 100—110                                                     | 0,32                               | 18,7             | 9,2               |                        | 28,0             | 7,9                 | 99,6                                |

График 1 - Физико-химические свойства и запас гумуса в исследуемом поле

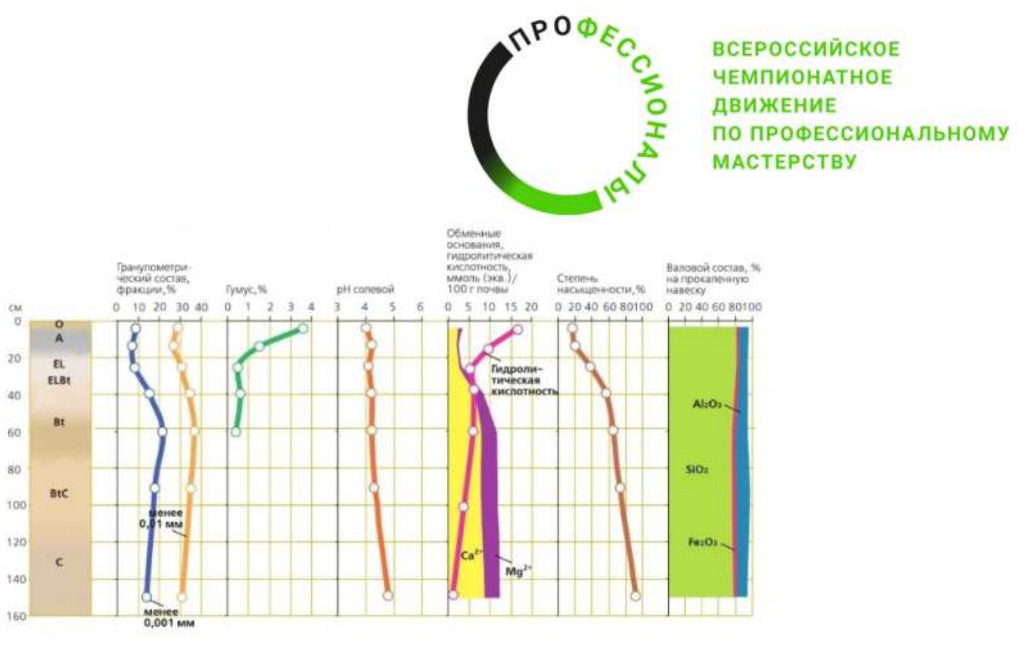

Почвенные разрез

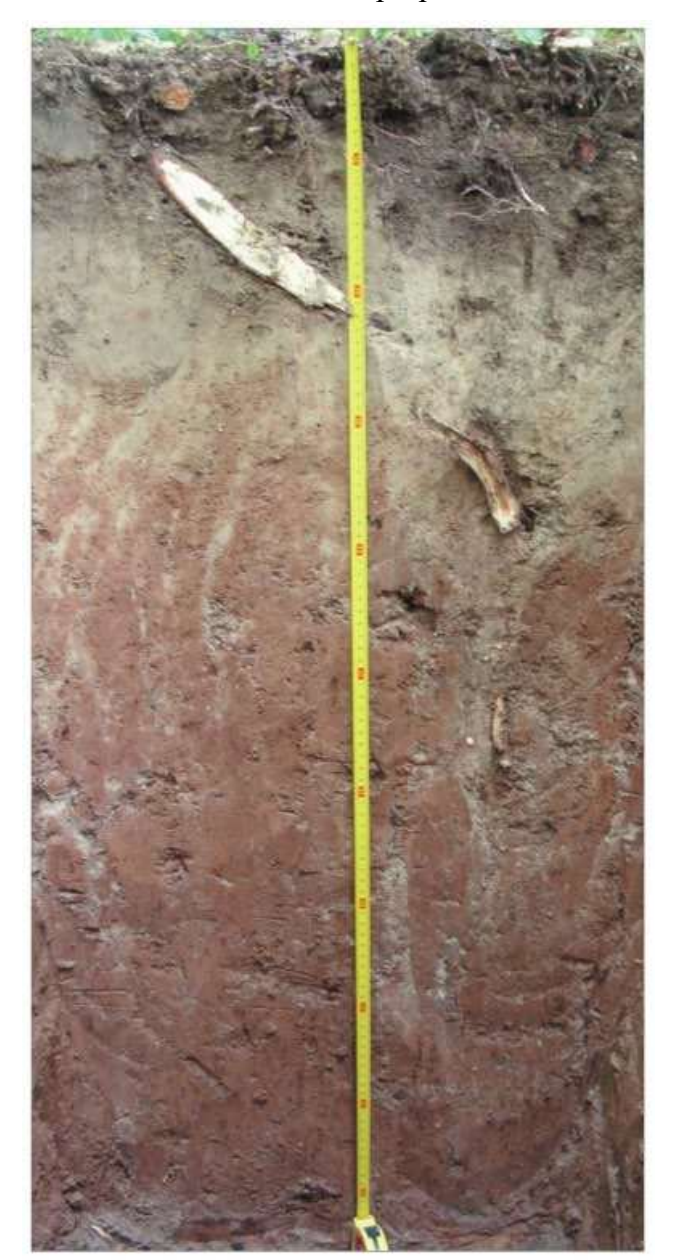

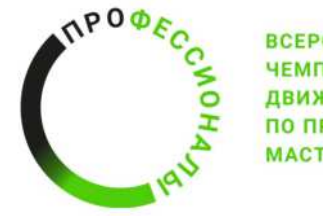

Приложение В

# Метеорологическая сводка обследуемой территории

| # Кодировка: UTF-8   |          |             |            |              |              |                                    |     |      |     |                          |                                                                            |
|----------------------|----------|-------------|------------|--------------|--------------|------------------------------------|-----|------|-----|--------------------------|----------------------------------------------------------------------------|
| # Информация предо   | ставлена | сайтом "Ра  | асписание  | Погоды", 1   | p5.ru        |                                    |     |      |     |                          |                                                                            |
| # Пожалуйста, при ис | пользова | нии данны   | х, любезно | о указывай   | те названны  | й сайт.                            |     |      |     |                          |                                                                            |
| # Обозначения метео  | параметр | ов см. по а | pecy http  | ://rp5.ru/an | chive.php?wr | no_id=26179⟨=ru                    |     |      |     |                          |                                                                            |
| #                    |          |             |            |              |              |                                    |     |      |     |                          |                                                                            |
| Местное время в Ве   | т        | Po          | P          | Pa           | U            | DD                                 | Ff  | ff10 | ff3 | N                        | WW                                                                         |
| 08.11.2024 12:00     | 5,9      | 771,8       | 774,2      | 0,6          | 85 Be        | тер, дующий с запада               | 3   |      |     | 90 или более, но не 100% |                                                                            |
| 08.11.2024 09:00     | 5,3      | 771,2       | 773,7      | 1,4          | 86 Be        | тер, дующий с запада               | 2   |      |     | 90 или более, но не 100% |                                                                            |
| 08.11.2024 06:00     | 5,8      | 769,8       | 772,2      | 1,7          | 87 Be        | тер, дующий с севера               | 4   |      |     | 100%.                    |                                                                            |
| 08.11.2024 03:00     | 6,3      | 768,1       | 770,5      | 0,9          | 89 Be        | тер, дующий с северо-запада        | 4   |      |     | 100%.                    |                                                                            |
| 08.11.2024 00:00     | 6,5      | 767,2       | 769,6      | 0,4          | 90 Be        | тер, дующий с северо-запада        | 4   |      |     | 100%.                    |                                                                            |
| 07.11.2024 21:00     | 6,4      | 766,8       | 769,2      | 0,5          | 91 Be        | тер, дующий с западо-северо-запада | 4   |      |     | 100%.                    | Состояние неба в общем не изменилось.                                      |
| 07.11.2024 18:00     | 6,8      | 766,3       | 768,7      | 0,4          | 87 Be        | тер, дующий с западо-северо-запада | 4   |      |     | 90 или более, но не 100% | Состояние неба в общем не изменилось.                                      |
| 07.11.2024 15:00     | 7.1      | 765,9       | 768,3      | 0,4          | 90 Be        | тер, дующий с запада               | 3   |      |     | 70 - 80%.                | Ливневый(ые) дождь(и) слабый(ые) в срок наблюдения или за последний час.   |
| 07.11.2024 12:00     | 7,1      | 765,5       | 767,9      | 0,9          | 93 Be        | тер, дующий с запада               | - 4 |      |     | 100%.                    | Ливневый(ые) дождь(и) слабый(ые) в срок наблюдения или за последний час.   |
| 07.11.2024 09:00     | 7,1      | 764,6       | 767,0      | 0,5          | 86 Be        | тер, дующий с запада               | 2   |      |     | 100%.                    |                                                                            |
| 07.11.2024 06:00     | 6,4      | 764,1       | 766,5      | -0,1         | 90 Be        | тер, дующий с западо-юго-запада    | 2   |      |     | 90 или более, но не 100% |                                                                            |
| 07.11.2024 03:00     | 6,5      | 764,2       | 766,6      | 0,5          | 91 Be        | тер, дующий с западо-северо-запада | 2   |      |     | 100%.                    | Состояние неба в общем не изменилось.                                      |
| 07.11.2024 00:00     | 6,2      | 763,7       | 766,1      | 0,4          | 92 Be        | тер, дующий с западо-северо-запада | 4   |      |     | 100%.                    | Морось незамерзающая непрерывная слабая в срок наблюдения.                 |
| 06.11.2024 21:00     | 6,2      | 763,3       | 765,7      | 1,0          | 93 Be        | тер, дующий с северо-запада        | 3   |      |     | 100%                     | Состояние неба в общем не изменилось.                                      |
| 06.11.2024 18:00     | 6,4      | 762,3       | 764,7      | 1,2          | 95 Be        | тер, дующий с северо-запада        | 3   |      |     | 100%                     | Морось незамерзающая непрерывная слабая в срок наблюдения.                 |
| 06.11.2024 15:00     | 6,9      | 761,1       | 763,5      | 0,5          | 95 Be        | тер, дующий с западо-северо-запада | 5   |      |     | 100%.                    | Морось незамерзающая непрерывная слабая в срок наблюдения.                 |
| 06.11.2024 12:00     | 5,1      | 760,6       | 763,0      | 0,0          | 99 Be        | тер, дующий с запада               | 4   |      |     | 100%.                    | Морось незамерзающая непрерывная слабая в срок наблюдения.                 |
| 06.11.2024 09:00     | 1,8      | 760,6       | 763,0      | -0,4         | 99 Be        | тер, дующий с западо-юго-запада    | 1   |      |     | 100%                     | Туман или ледяной туман, небо видно, без заметного изменения интенсивности |
| 06.11.2024 06:00     | 0,5      | 761,0       | 763,5      | 0,7          | 99 Be        | тер, дующий с западо-юго-запада    | 1   |      |     | 100%.                    | Дымка                                                                      |
| 06.11.2024 03:00     | 0,6      | 760,3       | 762,7      | 0,3          | 99 Wi        | иль, безветрие                     | 0   |      |     | 100%.                    | Морось незамерзающая непрерывная слабая в срок наблюдения.                 |
| 06.11.2024 00:00     | 0,3      | 760,0       | 762,4      | 0,0          | 99 Be        | тер, дующий с юго-востока          | 1   |      |     | 100%.                    | Морось незамерзающая непрерывная слабая в срок наблюдения.                 |
| 05.11.2024 21.00     | 0,0      | 760,0       | 762,4      | -0,4         | 99 Be        | тер, дующий с юга                  | 1   |      |     | 100%.                    | Снег непрерывный слабый в срок наблюдения. Диаметр отложения мокрого сн    |
| 05.11.2024 18:00     | 0.3      | 760.4       | 762.8      | -0.5         | 98 Be        | тер, дующий с юго-юго-запада       | 1   |      |     | 100%                     | Дождь незамерзающий непрерывный слабый в срок наблюдения.                  |

Данное Приложение выдается конкурсантам в документе в формате .xlsx.

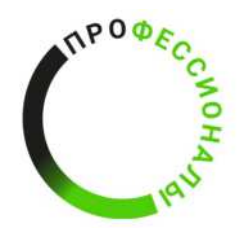

# Техническое задание к выполнению модуля Б Работа с системой мониторинга сельскохозяйственных животных на основе ИИтехнологий

Время выполнения модуля: 2 часа 30 минут

Проводится ряд работ по настройке, обучению и проверке работоспособности нейросетей с целью мониторинга сельскохозяйственных животных.

#### Задача №1:

Проводится ряд действий для подготовки к обучению нейросети для классификации объектов на изображениях.

В папке команды необходимо создать дополнительную папку с названием (Модуль Б Нейросеть (YOLO)). Из приложения к заданию, добавить файл с моделью определения "YOLOv8s-cls". Сформировать 2 директории для обучения нейросети на основе формата (YOLO);

Провести проверку изображений (приложение А к модулю Б) для дальнейшего обучения нейросети на их основе. Распределить изображения по созданным директориям по правилу 80 на 20. Распределение изображений по директориям производится вручную.

# Задача №2:

Проводится ряд действий для обучения нейросети и анализа полученных результатов.

Добавить SLI утилиту для обучения нейросети (yolo task=classify mode=train model=yolov8s-cls.pt data= epochs= imgsz= )

Количество эпох – 20. Провести обучение нейросети. Полученные данные перенести в папку с работой в модуле. Провести анализ обучения нейросети на основе полученных данных.

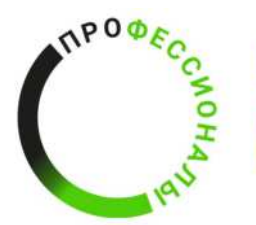

Проверить работоспособность нейросети на снимках (Приложение Б к модулю Б) через SLI утилиту (yolo task=ckassify mode=predict model = source = " ") и сохранить полученные результаты в общую папку;

На основе проверки нейросети определить точность идентификации объектов на снимках и сформировать вывод на основе обучения нейросети и её работоспособности с данным количеством изображений.

#### Задача №3:

По итогу выполнения модуля сформировать документ с указанием последовательности проведенных работ с расширением .DOCX/.DOC и названием «Ход работы № рабочего места конкурсанта» и сохранить его в папку на рабочем столе ПК/ноутбука «Модуль Б Нейросеть (YOLO))».

Приложение A и Приложение Б Технического задания выступают в качестве примера исходных данных. Для выполнения модуля Б необходимо формировать датасет, позволяющий корректно провести обучение нейросети.

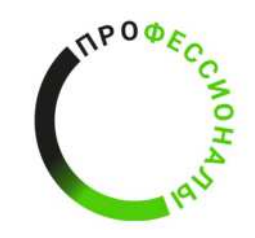

Приложение А

# Пример исходных данных

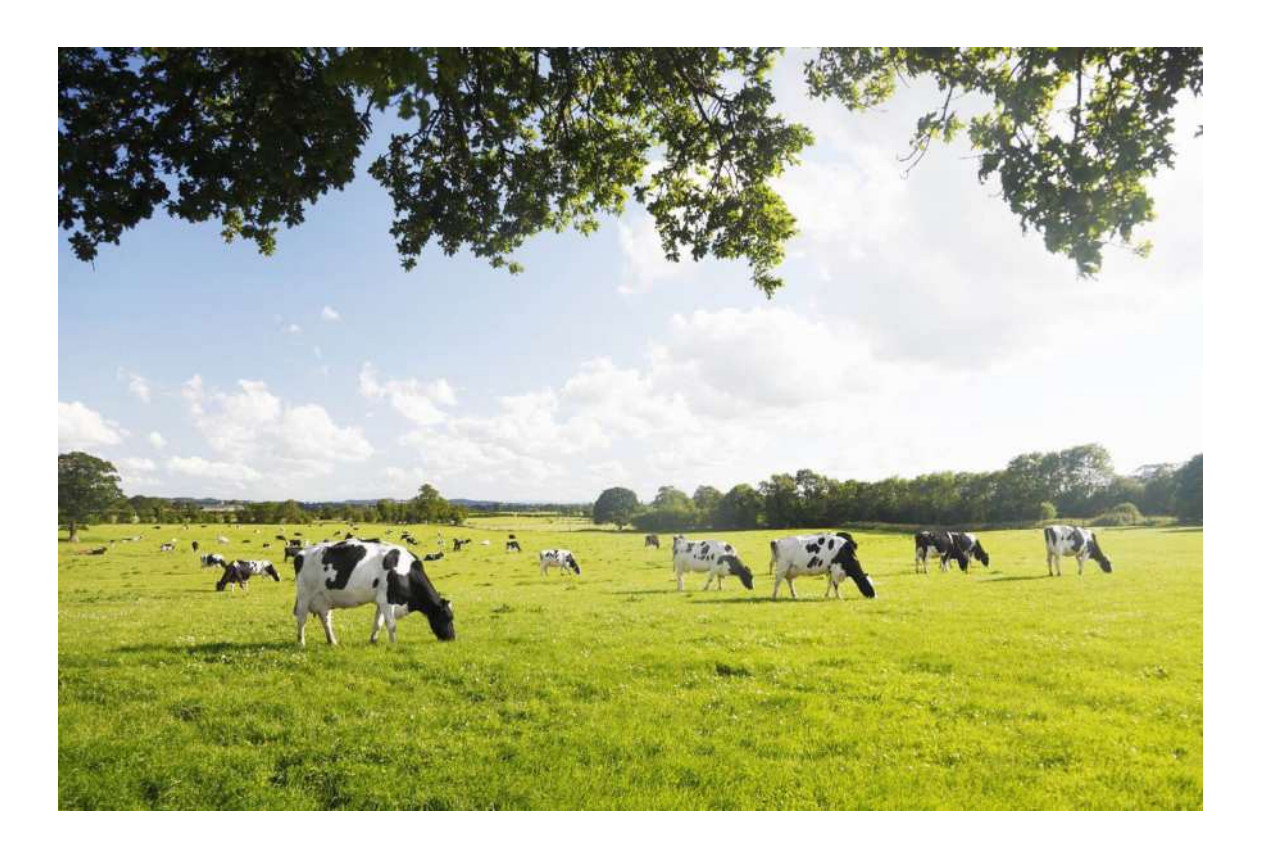

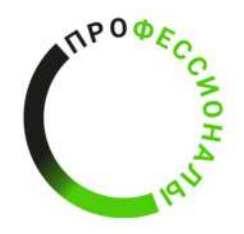

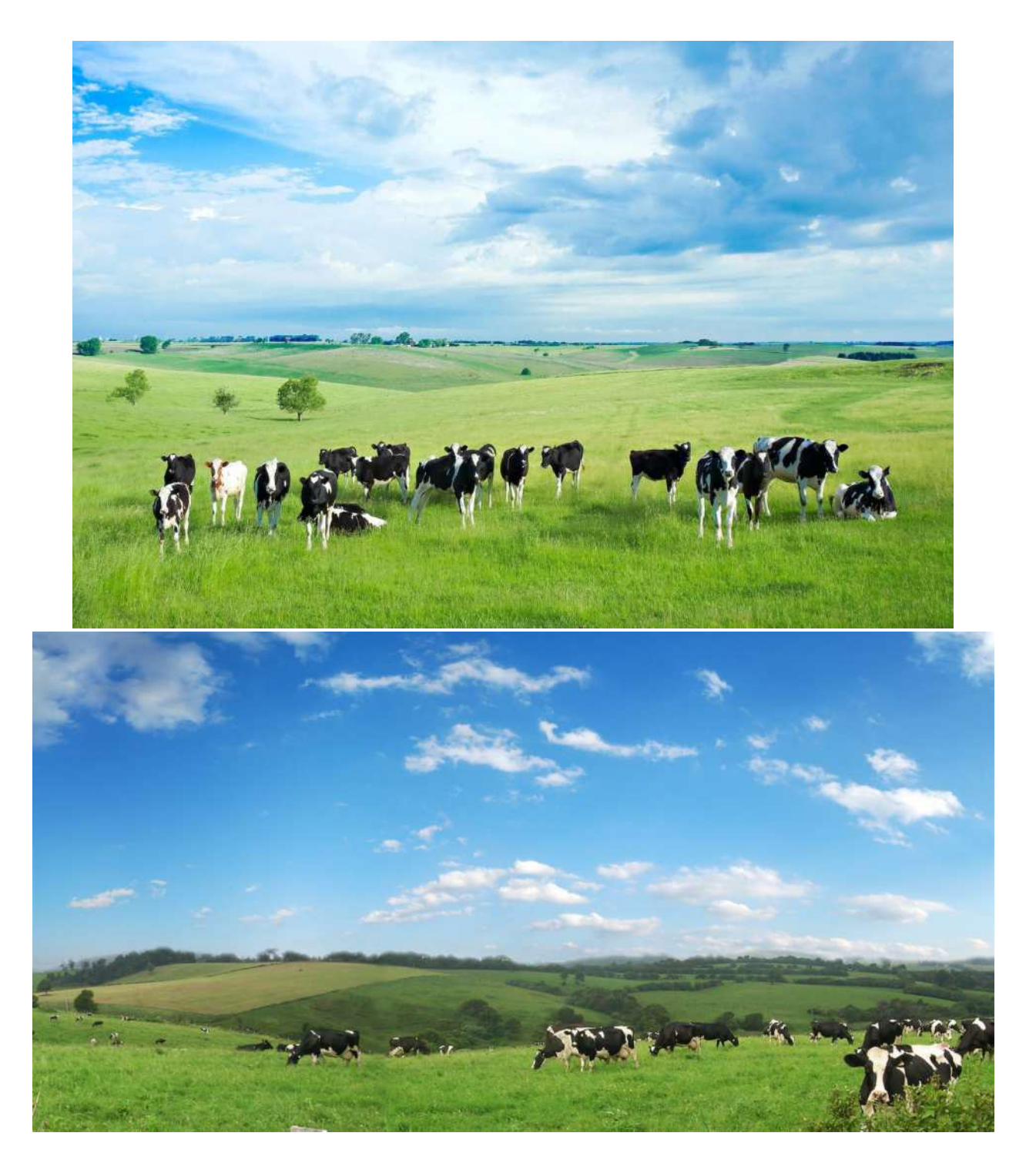

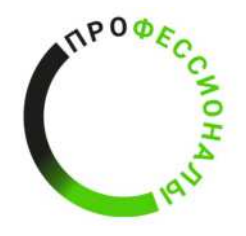

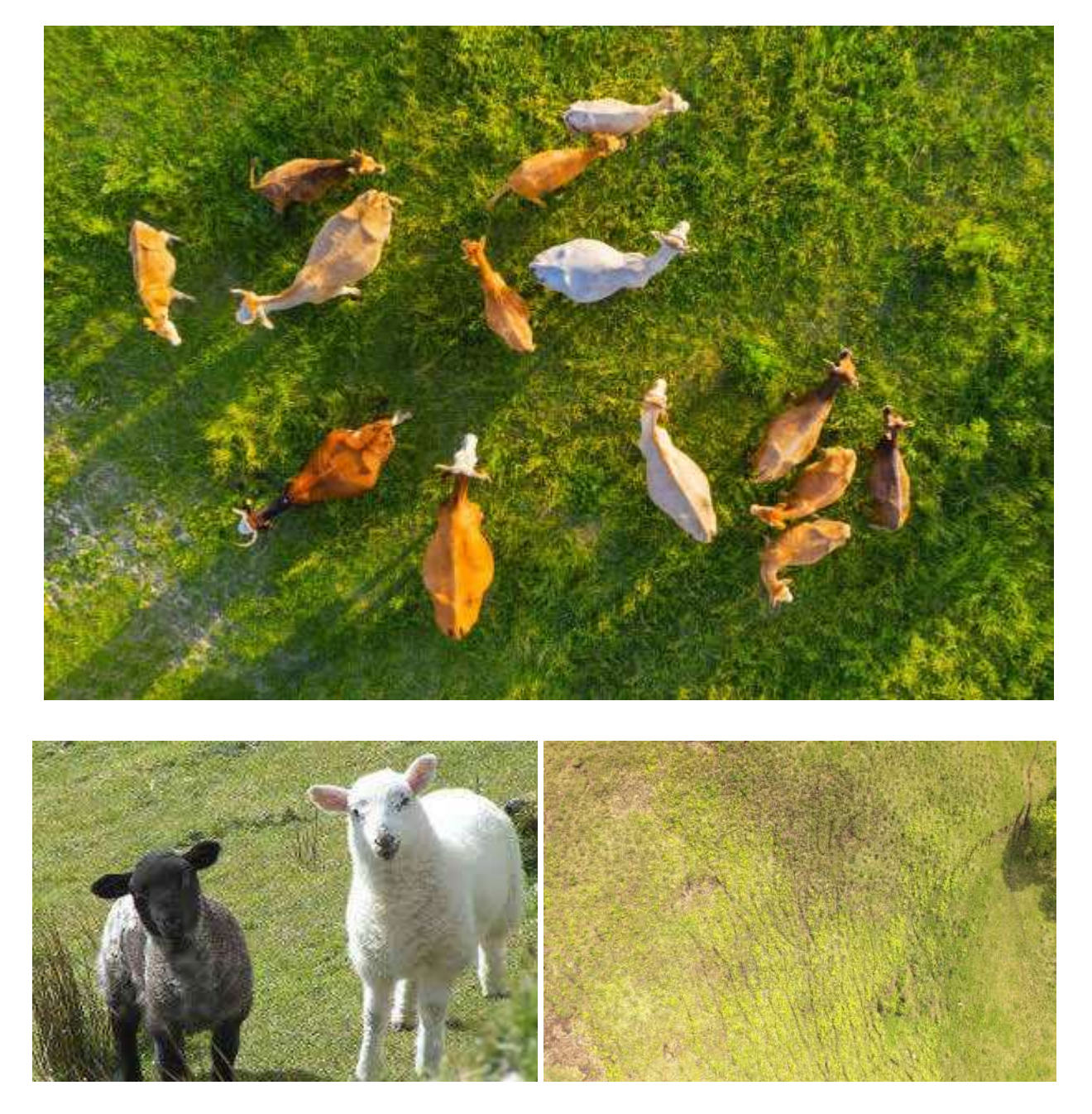

Исходные данные предоставляются конкурсанту в виде папки с набором изображений

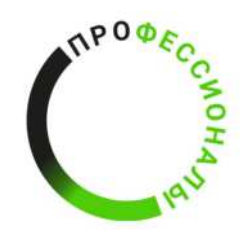

Приложение Б

# Пример исходных данных

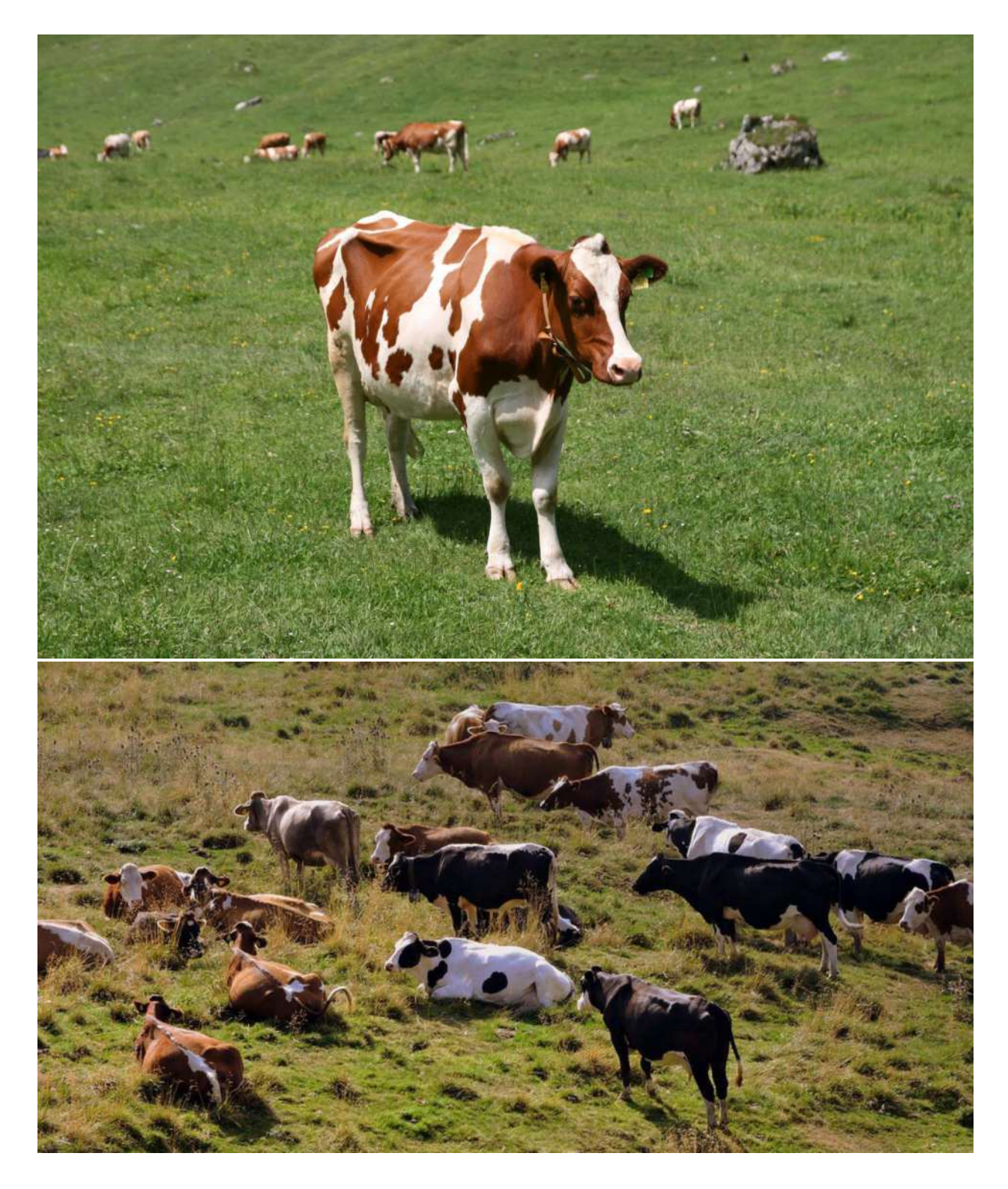

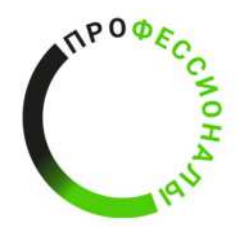

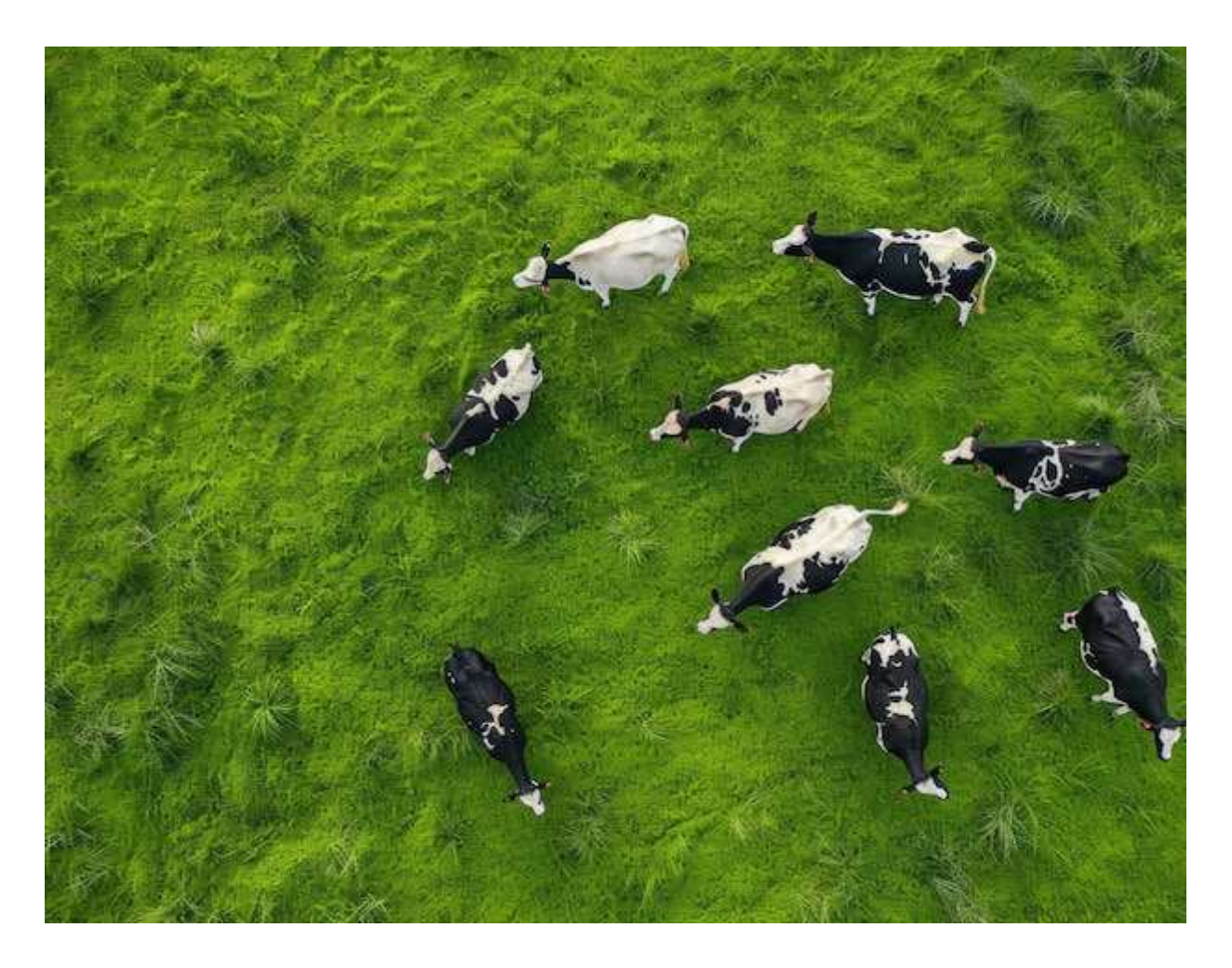

Исходные данные предоставляются конкурсанту в виде папки с набором изображений

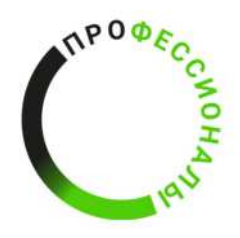

#### Техническое задание к выполнению модуля В

#### Монтаж и обслуживание интеллектуальных систем мониторинга условий

#### жизнедеятельности

Время выполнения модуля: 1 час

Проводится ряд работ по монтажу и обслуживанию интеллектуальных систем мониторинга условий жизнедеятельности. Во время выполнения технического задания по модулю необходимо соблюдать требования по охране труда и технике безопасности, а также не нарушать эксплуатационные требования оборудования, самостоятельно организовывать рабочее пространство.

# Комплектация интеллектуальной системы мониторинга условий жизнедеятельности:

- 1. Wiren Board 6
- 2. WB-MSW v.4
- 3. Модуль реле 6-канальный WB-MR6-LV
- 4. Инкубатор
- 5. Блок питания HDR-100-24

#### Комплектация системы управления микроклиматом

- 1. Кабель для подключения к сети 220В;
- 2. Клеммы двухконтактные соединительные;
- 3. Термоусадочные трубки;
- 4. Кабель ПУГНП 2\*0,75-1 ГОСТ (1-1,5 м.);
- 5. Набор инструментов и крепежа.
- 6. Стяжки
- 7. Площадки самоклеящиеся

#### Исходные данные

- 1. Соединение кабелей- при помощи соединительных клемм;
- 2. Все кабеля и провода должны быть обжаты в соответствующие наконечники;

#### Задача №1:

Монтаж узлов интеллектуальной системы мониторинга условий жизнедеятельности на инкубатор в соответствии с рекомендациями завода-изготовителя. Активация и подключение (добавление) узлов интеллектуальной системы мониторинга условий жизнедеятельности в специализированное ПО.

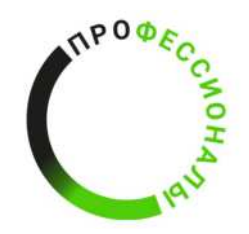

## Задача №2:

Сборка системы управления микроклиматом в соответствии со схемой, представленной на рисунке 1, и ее установка на крышку инкубатора. После сбора оборудования пригласить эксперта для проверки на отсутствие короткого замыкание.

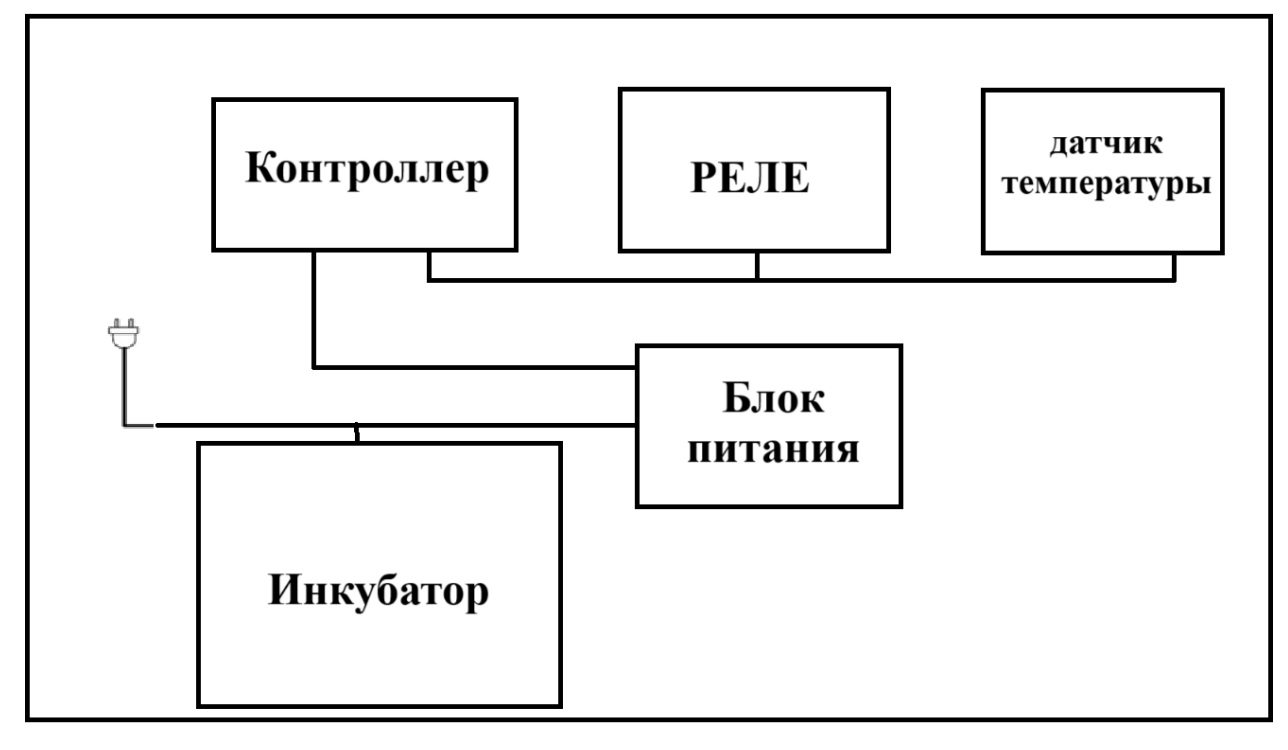

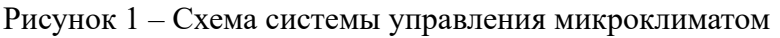

СТОП

Подключение к сети системы управления микроклиматом.

#### Задача №3

В среде контролера создать страницу с названием Module В\_Фамилия участника (латиницей)\_Номер рабочего места.

Пример: Module A Ivanov 2

На странице создать виджеты. Имя первого виджета «Показания датчиков». В виджет добавить показания температуры, влажности, СО2, шум. Имя второго виджета «Управление переворотом», добавить управление каналом реле.

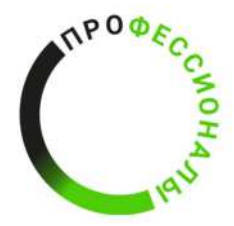

Техническое задание к выполнению модуля Г

Сбор и анализ информации от интеллектуальных систем мониторинга условий

#### жизнедеятельности

#### Время выполнения модуля: 1 час 30 минут

Целью задания является проведение комплексного анализа данных от интеллектуальной системы мониторинга условий жизнедеятельности, установленной в улей.

В качестве исходных данных для анализа используются:

- Графики звуковых колебаний (не менее 5);
- Графики температурных колебаний (не менее 5);
- Графики колебаний уровня влажности (не менее 5);
- Графики с показаниями пасечных весов (не менее 3).

На рабочем столе ПК или ноутбука конкурсантом создается папка с названием «Модуль\_Г № рабочего места конкурсанта»

# Задача №1:

На основании анализа данных звуковых колебаний пчелиной семьи, полученных с датчика звука и отображенных на графике (пример графика звуковых колебаний в пчелином улье представлен на рисунке 1) за определенный период времени необходимо заполнить таблицу по форме 1.

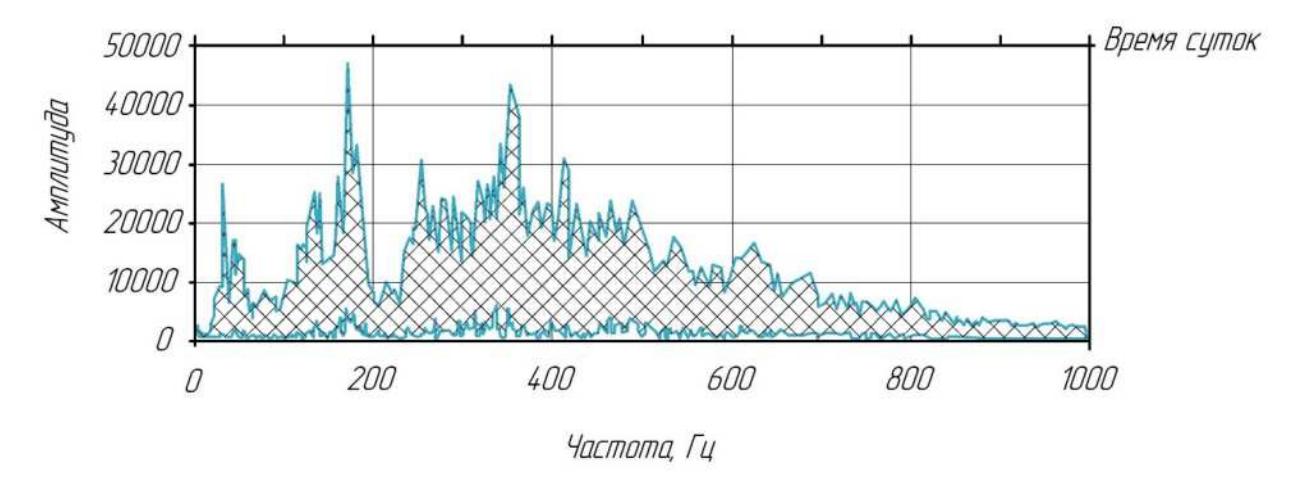

Рисунок 1 – Пример графика звуковых колебаний в пчелином улье

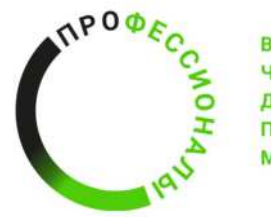

Форма таблицы 1 – Результаты анализа графиков звуковых колебаний в пчелином улье

| №<br>Графика | Время<br>сбора<br>данных | Диапазон<br>исследуемых<br>частот, Гц | Амплитуда | Выводы по графикам<br>звуковых колебаний в<br>пчелином улье |
|--------------|--------------------------|---------------------------------------|-----------|-------------------------------------------------------------|
| 1            | 2                        | 3                                     | 4         | 5                                                           |
| График №1    |                          |                                       |           |                                                             |
| График №2    |                          |                                       |           |                                                             |
| График№3     |                          |                                       |           |                                                             |
| График№4     |                          |                                       |           |                                                             |
| График№5     |                          |                                       |           |                                                             |

Результат анализа графиков звуковых колебаний в пчелином улье в виде таблицы по форме 1 сохранить в отдельном документе в формате .DOCX/.DOC в ранее созданной папке на рабочем столе.

Название документа в формате .DOCX/.DOC – «Результаты анализа графика звуковых колебаний».

## Задача №2

На основании анализа температурных данных пчелиной семьи, полученных с датчика температуры и отображенных на графике (пример графика температурных колебаний в пчелином улье представлен на рисунке 2) за определенный период времени необходимо заполнить таблицу по форме 2.

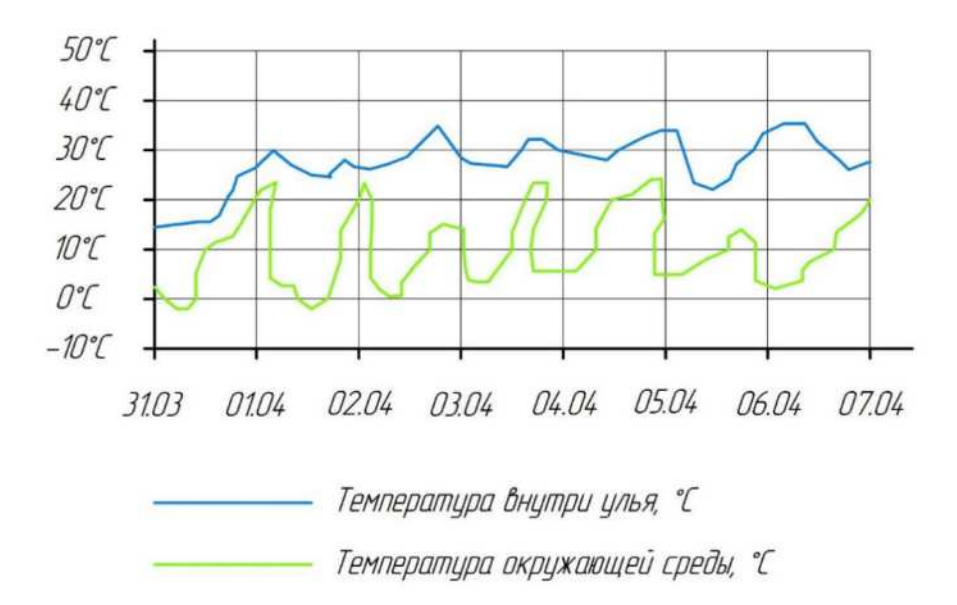

Рисунок 2 – Пример графика температурных колебаний в пчелином улье

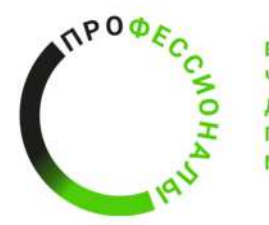

Форма таблицы 2 – Результаты анализа графиков температурных колебаний в пчелином улье

| N⁰        | Дата   | Диапазон    | Диапазон исследуемых   | Выводы по     |
|-----------|--------|-------------|------------------------|---------------|
| Графика   | сбора  | исследуемых | температур, °С         | графикам      |
|           | данных | температур, | (температура           | температурных |
|           |        | °С (внутри  | окружающей среды) –    | колебаний в   |
|           |        | улья)       | выставляется в         | пчелином улье |
|           |        |             | соответствии с         |               |
|           |        |             | выбранным диапазоном   |               |
|           |        |             | исследуемых температур |               |
| 1         | 2      | 3           | 4                      | 5             |
| График №1 |        |             |                        |               |
| График №2 |        |             |                        |               |
| График№3  |        |             |                        |               |
| График№4  |        |             |                        |               |
| График№5  |        |             |                        |               |

Результат анализа графиков температурных колебаний в пчелином улье в виде таблицы по форме 2 сохранить в отдельном документе в формате .DOCX/.DOC в ранее созданной папке на рабочем столе.

Название документа в формате .DOCX/.DOC – «Результаты анализа графика температурных колебаний».

# Задача №3

На основании анализа данных колебаний уровня влажности внутри пчелиного улья, полученных с датчика влажности и отображенных на графике (пример графика колебаний уровня влажности в пчелином улье представлен на рисунке 3) за определенный период времени необходимо заполнить таблицу по форме 3.

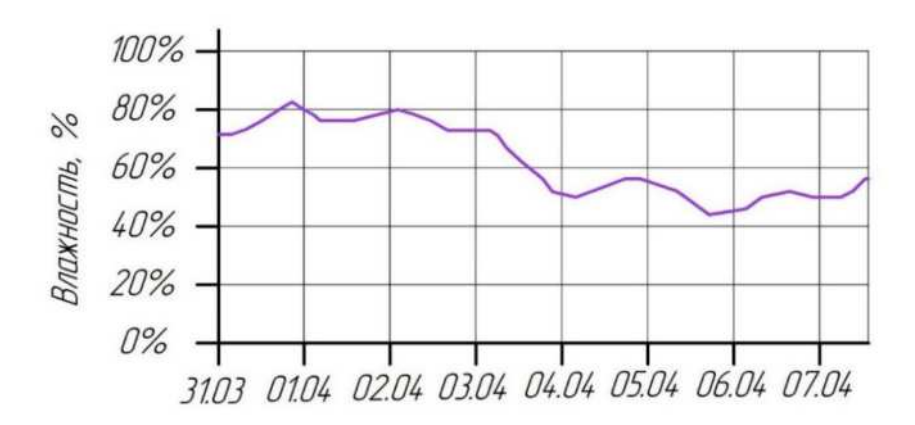

Рисунок 3 – Пример графика колебаний уровня влажности в пчелином улье

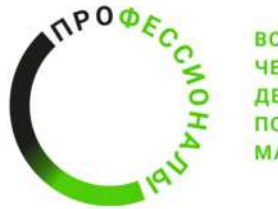

Форма таблицы 3 – Результаты анализа графиков колебаний уровня влажности в пчелином улье

| № Графика | Дата сбора | Диапазон     | Выводы по графикам        |
|-----------|------------|--------------|---------------------------|
|           | данных     | исследуемой  | колебаний уровня          |
|           |            | влажности, % | влажности в пчелином улье |
| 1         | 2          | 3            | 5                         |
| График №1 |            |              |                           |
| График №2 |            |              |                           |
| График№3  |            |              |                           |
| График№4  |            |              |                           |
| График№5  |            |              |                           |

Результат анализа графиков колебаний уровня влажности в пчелином улье в виде таблицы по форме 3 сохранить в отдельном документе в формате .DOCX/.DOC в ранее созданной папке на рабочем столе.

Название документа в формате .DOCX/.DOC – «Результаты анализа колебаний уровня влажности».

#### Задача №4

На основании анализа данных, полученных с пасечных весов и отображенных на графике (пример графика данных, полученных с пасечных весов представлен на рисунке 4) за определенный период времени необходимо заполнить таблицу по форме 4.

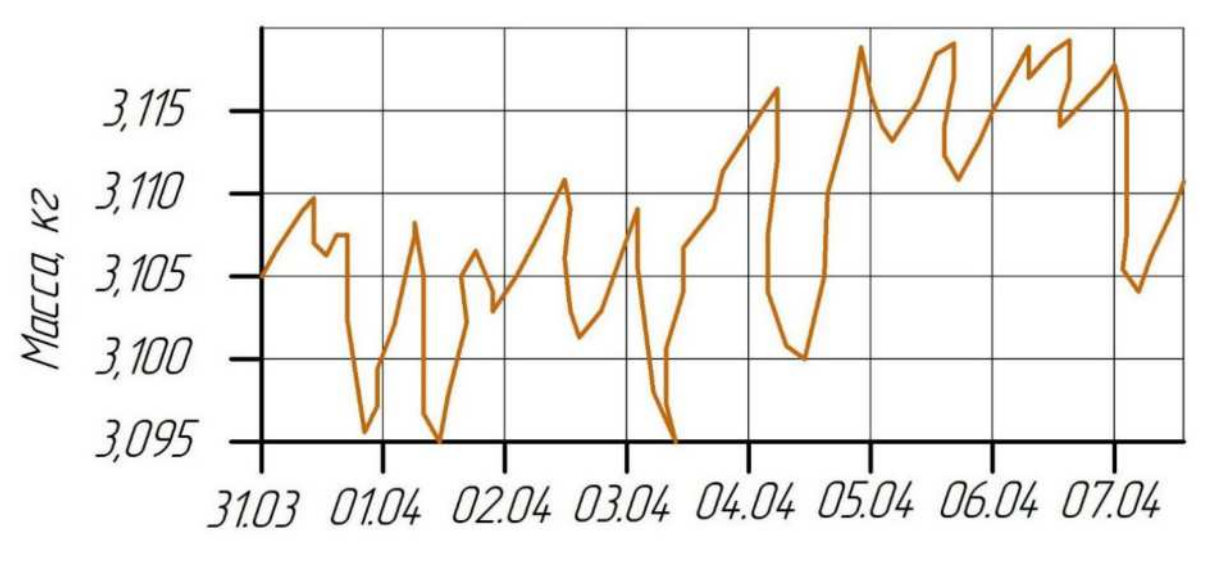

Рисунок 4 – Пример графика данных, полученных с пасечных весов

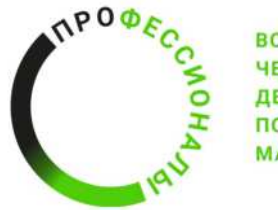

Форма таблицы 4 – Результаты анализа графиков колебаний уровня влажности в пчелином улье

| № Графика | Дата сбора<br>данных | Диапазон<br>исследуемых<br>данных,<br>полученных с<br>пасечных весов, кг | Выводы по графикам<br>данных, полученных с<br>пасечных весов |
|-----------|----------------------|--------------------------------------------------------------------------|--------------------------------------------------------------|
| 1         | 2                    | 3                                                                        | 5                                                            |
| График №1 |                      |                                                                          |                                                              |
| График №2 |                      |                                                                          |                                                              |
| График№3  |                      |                                                                          |                                                              |

Результат анализа графиков данных, полученных с пасечных весов в виде таблицы по форме 4 сохранить в отдельном документе в формате .DOCX/.DOC в ранее созданной папке на рабочем столе.

Название документа в формате .DOCX/.DOC – «Результаты анализа данных, полученных с пасечных весов».